## ウィズペットルーム予約方法

①新規予約より出港日・航路を選択しご希望便を選択してください。
 ②客室選択画面よりウィズペットルームを選択してください。
 ③ウィズペットルームへ入室される人数を選択してください。

| 新日本海7ェリー                                  |                                                                                                    | ご利用ガイド よくある質問                                                                                                    |
|-------------------------------------------|----------------------------------------------------------------------------------------------------|----------------------------------------------------------------------------------------------------|
|                                           |                                                                                                    | 新日本海 フェリー 様 <u>ログアウト</u>                                                                                                    |
| <u>マイページ</u> > <u>便選択</u> > <u>客室選択</u> 3 | > ステートAツイン:ウィズペットルーム(個室/定員2名)                                                                                                    |                                                                                                    |
| ✓ 人数を選択してください。                            |                                                                                                    |                                                                                                    |
| 便 01/19(金) 小樽 17:00                       | 発→01/20(土) 新潟 09:15着 船名 らべんだあ                                                                                                    |                                                                                                    |
| ステートAツイン:ウィズペット                           | ♪ルーム(個室/定員2名)                                                                                                    |                                                                                                    |
|                                           | 【ペット乗船に関する利用規約】をご確認の上、ご予約ください。<br>ペットと一緒に過ごせるシャワー・トイレ・冷蔵庫付きの個室です。<br>◆インターネット予約が可能なペットは【ナ・猫・ウサギ・ハムスター・小鳥】になります。<br>* 室内で飼われているペット(30kg以下)で当社設置のケージサイズに収まる大きさに限る。<br>(複数匹いる場合は合計で30kg以下)<br>*船室内にケージが1つ設置されています。<br>【ケージサイズ:幅80cm×高さ66cm×奥行51cm】<br>**運賃以外にウィズペットルーム使用料が必要です。<br>**インターネットで受け付けできないペットは、お電話でお問い合わせ・お申込みください。 | <ul> <li>■普通運賃単価</li> <li>大人</li> <li>17,000 円</li> <li>運転者</li> <li>9,500 円</li> <li>小人</li> <li>8,500 円</li> <li>ルーム使用料</li> <li>11,200 円</li> </ul> |
| ■設備                                       | シャワー、洗浄機付トイレ、洗面所、テレビ(BS対応)、冷蔵庫、クローゼット                                                                                                    |                                                                                                    |
| ■備品                                       | 浴衣、バスタオル、フェイスタオル、ドライヤー、スリッパ、ポット、茶器セット、シャンプー、リンス、ボディソープ、石鹸、                                                                                                    | 歯ブラシ、ティッシュ                                                                                                    |
| 空席状況                                      | △ 2024/01/12 16:43現在 客室内禁煙                                                                                                    |                                                                                                    |
| 人数                                        | 大人       0 v       12歳以上(運転者含む)         小人       0 v       小学生       (乳幼児で船席を取る場合を含む)         幼児       0 v       1歳~6歳以下(小学校就学前)※大人1名につき1名無料(添寝)。超える場合は小人運賃         乳児       0 v       1歳未満                                                                                                    | が必要です。                                                                                                    |
| 戻る 選択                                     |                                                                                                    |                                                                                                    |

## ④お客様情報を入力してください。

| 新日》                         | 本海フェリ                                          | _                |                    |                  |                      |              |           |               | ご利用       | <u>ガイド</u> よく | ある <u>質問</u>  |
|-----------------------------|------------------------------------------------|------------------|--------------------|------------------|----------------------|--------------|-----------|---------------|-----------|---------------|---------------|
|                             |                                                |                  |                    |                  |                      |              |           |               | 新日本海道     | フェリー 様        | <u> ወグアウト</u> |
| <b>マイ</b> ページ               | <u>ッ</u> > <u>便選択</u> >                        | 新規予約入            | <u>カ</u> > お客様情    | 青報入力             |                      |              |           |               |           |               |               |
| 🛷 చి:                       | 名前·性別·年齢                                       | を入力してく           | ださい。(客室            | を追加する            | 易合は「+客室の             | )追加」ボタンをクリック | りしてください。) |               |           |               |               |
| (                           | お客様情報<br>(客室追加)                                | 乗船               | 研表者情報              |                  | 車両情報<br>(車両追加)       | 割引選択         | ペ<br>(ケ・  | ット情報<br>ージ予約) | 食事オプション情報 | 確認<br>[ 予     | 画面<br>約]      |
| 便                           | 01/19(金) 小                                     | 樽 17:00          | 発→01/20(土          | ) 新潟 09          | :15着 船名              | らべんだあ        |           |               |           |               |               |
| <b>お客様</b><br>客室 [J<br>ステート | <mark>(情報入力</mark><br>レームNo (未指<br>Aツイン : ウィズベ | 定)は予約<br>ミットルーム( | 完了後指定でる<br>個室/定員 2 | きます。]<br>名)      |                      |              |           |               |           |               |               |
| No.                         | μ-4Νο                                          | 代表者              | 人区                 |                  | お名前 <mark>(全角</mark> | ነታታ)         | 性別        | 年齡<br>(半角数字)  | 名簿から選択    |               |               |
| 1                           | (十七六)                                          | *                | 大人 🗸               | (セイ) [<br>(メイ) [ | シンニホンカイ<br>フェリー      |              | 女性 、      | 28 歳          | (名簿から選択)  | ~             | 取消            |
| 2                           | (木疽正)                                          |                  | 小人、                | (セイ) 〔<br>(メイ) 〔 | シンニホンカイ<br>フェリーコ     |              | 女性 、      | 8 歳           | (名簿から選択)  | ~             | 取消            |
| +                           | ⊦乳児・幼児追カ                                       | a                |                    |                  |                      |              |           |               |           |               |               |
|                             |                                                | + 7              | 客室の追加              |                  |                      | 次へ           |           |               |           |               |               |
| ■名簿<br>名簿か                  | 登録をされている場<br>ら選択より登録さ                          | 場合<br>れているお名     | 前を選択いたな            | ごくと、自動的          | りにお客様情報な             | が入力されます。     |           |               |           |               |               |
| ■全員(                        | のお客様情報を入                                       | 、刀いただかた          | いと「次へ」進め           | りません。            |                      |              |           |               |           |               |               |

## ⑤乗船代表者情報を入力してください。

| 新日本海フェリー                         | <u>ご利用ガイド</u> よくある質                                                                                 | 問        |
|----------------------------------|----------------------------------------------------------------------------------------------------|----------|
|                                  | 新日本海 フェリー 様                                                                                         | <u>가</u> |
| <u>マイページ &gt; 便選択 &gt; 新規予約フ</u> | 入力 > 乗船代表者情報                                                                                        |          |
| 乗船代表者情報をご確認くださ<br>*は必須項目です。      | さい。変更がある場合は、変更してください。                                                                               |          |
| お客様情報<br>(客室追加)                  | 単両情報<br>(車両追加)         車両情報<br>割引選択         ペット情報<br>(ケージ予約)         食事オプション情報         確認画面<br>[予約] |          |
| 便 01/19(金) 小樽 17:00              | 発→01/20(土) 新潟 09:15着 船名 らべんだあ                                                                       |          |
| 乗船代表者情報                          |                                                                                                    |          |
| 項目                               | 内容                                                                                                  |          |
| お名前 *                            | No.1 シンニホンカイ フェリー 、                                                                                 |          |
| 電話番号 1 *                         | 080 - 1234 - 1234 (半角数字) 例) 090 - 1234 - 5678<br>乗船まで連絡のとれる番号を入力してください。     ●携帯 ○自宅 ○勤め先            |          |
| 電話番号 2                           | ○携帯 ○自宅 ○勤め先                                                                                        |          |
| 郵便番号 *                           | 5300001 (半角数字、ハイフン不要) 郵便番号から住所確認 わからない場合 郵便番号検索                                                     |          |
| 都道府県市町村・町名まで                     | 大阪府大阪市北区梅田                                                                                          |          |
| 戻る                               | 次へ                                                                                                  |          |

⑥車両がある場合、「+車両の追加」より車両情報を入力してください。

| 新日本海フェリー                                                                | ご利用ガ      | イド よくある質問          |
|-------------------------------------------------------------------------|-----------|--------------------|
|                                                                         | 新日本海フ     | ェリー 様 <u>ログアウト</u> |
| マイベージ > 便選択 > 新規予約入力 > 車両情報入力                                           |           |                    |
| 車両を追加する場合は「+車両の追加」ボタンをクリックしてください。 車両追加後ナンバーブレート・長さ/排気量・運転される方を入力してください。 |           |                    |
| お客様情報<br>(客室追加) 東船代表者情報 車両情報 割引選択 ペット情報<br>(車両追加) 割引選択 (ケージ予約)          | 食事オプション情報 | 確認画面<br>[予約]       |
| 便 01/19(金) 小樽 17:00発→01/20(土) 新潟 09:15着 船名 らべんだあ                        |           |                    |
| 車両情報入力                                                                  |           |                    |
| 車両はありません                                                                |           |                    |
| 戻る +車両の追加 次へ 確認画面へ                                                      | スキップ      | して確認画面へ            |
| ■名薄登録をされている場合<br>名簿から選択より登録されている車種名を選択いただくと、自動的に車両情報が入力されます。            |           |                    |
| ■車両追加後、車両情報・運転される方を全て入力いただかないと「次へ」進めません。                                |           |                    |

## ⑦割引を適用する場合、「割引適用画面へ進む」より割引適用に進んでください。

| 新日本海フェリ                     | -                 |               |         |                   |                  | <u>ご利用</u> | ガイド よくある質問          |
|-----------------------------|-------------------|---------------|---------|-------------------|------------------|------------|---------------------|
|                             |                   |               |         |                   |                  | 新日本海       | フェリー 様 <u>ログアウト</u> |
| <u>マイページ</u> > <u>便選択</u> > | 新規予約入力 > 割引選      | 択             |         |                   |                  |            |                     |
| 参割引を選択し、「書                  | 引適用画面へ進む」ボタン?     | とクリックしてください。  |         |                   |                  |            |                     |
| お客様情報<br>(客室追加)             | 乗船代表者情報           | 車両情報<br>(車両追加 | š<br>1) | 割引選択              | ペット情報<br>(ケージ予約) | 食事オプション情報  | 確認画面<br>[予約]        |
| 便 01/19(金)                  | 小樽 17:00発→01/20(土 | ) 新潟 09:15着   | 沿名 らべんさ | だあ                |                  |            |                     |
| 割引適用                        |                   |               |         |                   |                  |            |                     |
|                             | 割引                |               | 割引調     | 羊細については <u>こち</u> | <u>iô</u>        |            |                     |
|                             |                   | ~ <b></b>     | 割引      | 適用画面へ進す           | 3                | ご予約個別一覧    | ]                   |
| お客様情報                       |                   |               |         |                   |                  |            |                     |
| 客室                          |                   |               |         |                   |                  |            |                     |
| ステート A ツイン: ウィズ             | ペットルーム(個室/定員2     | 名)            |         |                   |                  |            |                     |
| No. 人区                      | Л-ЦNo             | お名前           | 性別      | 年齢                | 運賃               | 割引適用       |                     |
| 1 大人                        | (未指定) シンニホンカ・     | イフェリー         | 女性      | 28 歳              | 17,000 円         | -          | -                   |
| 2 小人                        | シンニホンカ            | イフェリーコ        | 女性      | 8 歳               | 8,500円           | =          | -                   |
| 車両情報                        |                   |               |         |                   |                  |            |                     |
| No. 車両                      | ナンバーブレート          | 長さ/排気量        | 運       | 転者                | 運賃               | 割引適用       |                     |
| ありません。                      |                   |               |         |                   |                  |            |                     |
| 戻る                          |                   |               |         | 次へ                |                  | スキッ        | プして確認画面へ            |

⑧ペット情報にてウィズペットルームに入室するペットの種類・数を選択してください。

(例1)小型犬2匹の場合 小~中型犬を選択 乗船するペットの総数は2を選択

(例2)小型犬1匹+猫1匹の場合 小~中型犬・猫を選択 乗船するペットの総数は2を選択

| 新日本注             | 毎 <b>7</b> ェ <b>リー</b>                                                                                                    |                                                                                                    |          |                                | ご利用                                                  | <u>ガイド</u> <u>よくある質問</u>           |
|------------------|----------------------------------------------------------------------------------------------------|----------------------------------------------------------------------------------------------------|----------|--------------------------------|------------------------------------------------------|------------------------------------|
|                  |                                                                                                    |                                                                                                    |          |                                | 新日本海                                                 | フェリー 様 <u>ログアウト</u>                |
| <u> オページ</u> > ! | <u>内容照会</u> > <u>予約変更・追加</u> > ペットケージ情                                                                                                    | 報入力                                                                                                    |          |                                |                                                      |                                    |
| √ ペットケ-<br>追加後   | ージを追加する場合は「+ペットケージの追加」ボ<br>ペットの種類・ご利用される方を入力してください。                                                                                                    | タンをクリックしてください。                                                                                                    |          |                                |                                                      |                                    |
| お客樹<br>(客室       | 樣情報 乘船代表者情報<br>追加)                                                                                                    | 車両情報<br>(車両追加) 割                                                                                                    | 引選択      | ペット情報<br>(ケージ予約)               | 食事オプション情報                                            | 確認画面<br>[予約]                       |
| 便 01             | /19(金) 小樽 17:00発→01/20(土) 新潟 (                                                                                                    | 09:15着 船名 らべんだあ                                                                                                    |          |                                |                                                      |                                    |
| ペットケージ           | ジご利用者情報                                                                                                    |                                                                                                    |          |                                |                                                      |                                    |
| No.              | ペットケージ                                                                                                    | ~                                                                                                    | 《ットの種類・数 |                                | 一緒に乗船される方                                            |                                    |
| 1 ウイン            | ズペットルーム使用料                                                                                                    | <ul> <li>マ 小~中型犬</li> <li>□ 大型犬</li> <li>□ 猫</li> <li>□ ウサギ</li> <li>□ ハムスター</li> <li>□ 小鳥</li> <li>■ 乗船するペットの総数を</li> <li>合計 2 √</li> </ul> | ご入力ください  |                                | No.1 シンニホンカイ フェリー                                    | ▶ 取消                               |
| 戻る<br>戻る         | +ペットケージの追加<br>の予約追加について><br>1する利用規約をご確認の上、ご予約ください。<br>20追加」ボタンをクリックすると入力画面へ進みま<br>合<br>の予約が必要です。ペットスペースのケージでお預<br>の場合<br>(持込)の予約が必要です。お客様持込のケー<br>・予約が可能なペットは【ウサギ・ハムスター・小鳥】 | す。<br>かりします。<br>ジに入れた状態でお預かりします<br>になります。                                                                                                    | 確認通      | ■<br>※ウィス<br>ペット<br>但し、<br>ペット | 「ペットルームをごう<br>・ケージの予約は不ら<br>利用条件を超える・・<br>・ケージのご予約がり | 利用の場合は<br>要です。<br>ペットがいる:<br>必要です。 |

⑨食事オプションを追加される場合、「+食事オプションの追加」より進んでください。

| 新日本海フェリー                                                                                             | <u>ご利用</u> | ガイド よくある質問          |
|----------------------------------------------------------------------------------------------------|------------|---------------------|
|                                                                                                    | 新日本海       | フェリー 様 <u>ログアウト</u> |
| <u>マイベージ</u> > <u>便選択</u> > <u>新規予約入力</u> > 食事オブション情報入力                                              |            |                     |
|                                                                                                    |            |                     |
| お客様情報<br>(客室追加) 東船代表者情報 車両情報 割引選択 ペット情報<br>(東両追加) (ケージ予約)                                            | 食事オプション情報  | 確認画面<br>[予約]        |
| 便 01/19(金) 小樽 17:00発→01/20(土) 新潟 09:15着 船名 らべんだあ                                                     |            |                     |
| 食事オプションご利用者情報                                                                                        | trum tu    |                     |
| No.         食事オブション           ありません。                                                                 | こ利用者       |                     |
| 戻る +食事オブションの追加 次へ 確認画面へ                                                                              |            |                     |
| ■スイートルーム・ジュニアスイートルームは食事付きとなります。<br>(航路により規定回数の食事をサービスさせていただきます。)                                     |            |                     |
| ■こちらはコース料理 [ランチ・ディナー] の予約です。<br>お取扱期間:4月~10月(※ご利用いただけない航路もあります。)<br>ご利用時間:                           |            |                     |
| <ul> <li>ランチ 12:00~13:00</li> <li>ディナ− 18:30~19:30</li> <li>※ご利用時間は当日の予約状況により前後する場合があります。</li> </ul> |            |                     |
| ■ 食物アレルギーをお持ちのお客様へ<br>お手数ですがご予約売了後、ご乗船1週間前までにお電話にてご連絡をお願いいたします。<br>アレルギーご対応について詳細はごちら>>              |            |                     |
| ◇ 予約なしでご利用いただけるレストランもあります。                                                                           |            |                     |

⑩ご予約内容を確認してください。追加・変更がある場合、各項目のボタンよりお進みください。

①ご予約の重要事項・ペット乗船に関する利用規約を確認し、同意する場合はチェックを付けてください。

| 新日本)                                     | 海7ェリー                |                           |                                   |                                        |       |             |      | ご利用ガイド よくある質問            |
|------------------------------------------|----------------------|---------------------------|-----------------------------------|----------------------------------------|-------|-------------|------|--------------------------|
|                                          |                      |                           |                                   |                                        |       |             |      | 新日本海 フェリー 様 <u>ログアウト</u> |
| <u> 14-5</u> >                           | <u>便遣択</u> > 予約      | 約確認                       |                                   |                                        |       |             |      |                          |
| 👌 お申し                                    | 込みの内容は以              | 「下の通りです。よろし、              | ければ「確定」ボタンをクリッ                    | クしてください。                               |       |             |      |                          |
| 便情報                                      |                      |                           |                                   |                                        |       |             |      |                          |
| DC IN TH                                 |                      |                           |                                   |                                        |       |             |      |                          |
| 便                                        | 01/1                 | 9(金) 小樽 17:009            | ‱01/20(土) 新潟 09                   | ):15着                                  |       |             |      |                          |
| 船名                                       | 5~~~                 | にあ                        |                                   |                                        |       |             |      |                          |
| 東加人致                                     | 2.44                 |                           |                                   |                                        |       |             |      |                          |
| ≓ en /B                                  |                      |                           |                                   |                                        |       |             |      |                          |
| 来加へ                                      | 液白                   | 20.540.47 Juli            | 17                                |                                        |       |             |      |                          |
| 未加1V衣<br>常ぼ無号                            | 14                   | 080-1234-1234             | 作(x<br># 285 )                    |                                        |       |             |      |                          |
| 創伊井戸                                     |                      | 5300001                   |                                   |                                        |       |             |      |                          |
| Self-mail                                |                      | 550001                    |                                   |                                        |       |             |      |                          |
| de ce                                    |                      |                           |                                   |                                        |       |             |      |                          |
| 眷至                                       |                      |                           |                                   |                                        |       |             |      |                          |
| ステート                                     | <b>ヘツイン</b> :        | ・ウイズペットル                  | /-L                               |                                        | л-7NO | D 未指定       |      |                          |
| (個至                                      | /定員24                | 名)                        |                                   |                                        |       |             |      |                          |
| No.                                      | ( <i>ペ</i> ッドNo)     | (人区分)                     | お名前                               | 性別                                     | 年齢    | 運賃          | 割引   | 払戻手数料                    |
| 1                                        | (未指定)                | 大人                        | シンニホンカイ フェリー                      | 女性                                     | 28 歳  | 17,000 🖪    |      |                          |
| 2                                        | (未指定)                | 小人                        | シンニホンカイ フェリーコ                     | 女性                                     | 8 歲   | 8,500 円     |      |                          |
| 1-1-1-15-15-15-15-15-15-15-15-15-15-15-1 | ENioのご設定け            | 予約実了後にできます                | t_                                |                                        |       |             |      |                          |
| 4.0                                      | ( THORE ) HALL       | 147/07 Box COM            |                                   |                                        |       |             |      |                          |
| 南西                                       |                      |                           |                                   |                                        |       |             |      |                          |
|                                          |                      | 45.07 - 00 - 1            |                                   | 10414                                  | _     | 101.00      | -    | 11 21 <b>4</b> 11 1      |
| NO.                                      | 単周                   | 757-70-1                  | * 長さ(幅)・指気庫                       | 建酸香                                    |       | 連興          | #15I | 拉属于数料                    |
| めりません                                    | •                    |                           |                                   |                                        |       |             |      |                          |
|                                          |                      |                           |                                   |                                        |       |             |      |                          |
| <b>ペット</b>                               |                      |                           |                                   |                                        |       |             |      |                          |
| No.                                      |                      | 内容                        |                                   | ご利用者                                   |       | 運賃          |      | 払戻手数料                    |
| 3                                        |                      | ウィズペットルーム使用               | 料                                 | シンニホンカイ フ                              | 719-  | 11,200 円    |      |                          |
|                                          |                      |                           |                                   |                                        |       |             |      |                          |
| ¢-<br>ط∎+                                | 12.75                |                           |                                   |                                        |       |             |      |                          |
| дэл.                                     | //3/                 |                           |                                   |                                        |       | 100.00      |      |                          |
| NO.                                      |                      | 京事オプション                   |                                   | こ利用者                                   |       | 連門          |      | 汕展于敌科                    |
| めりません                                    | •                    |                           |                                   |                                        |       |             |      |                          |
| _                                        |                      |                           |                                   |                                        |       | _           |      |                          |
|                                          |                      |                           | TREESCO                           | こ予約の                                   |       | モナルクキンドリティー | *1)  |                          |
|                                          | T Mark 15 Million    | Art z film to to to the   | 1 まいた かいし 近かい - 10                | 12100000000000000000000000000000000000 |       | 、テエッジを付けてくた | ev., |                          |
|                                          | コペット栄養症間<br>コ 禁止事項を確 | eyる利用規約を確認<br>解認しました。禁止事I | しました。 <u>ヘット乗船に関</u><br>頂についてはこちら | 9 の利用規約は2                              | -99   |             |      |                          |
|                                          | 運送約款を確               | 総しました。運送約                 | 吹はこちら                             |                                        |       |             |      |                          |
| 夏天                                       |                      |                           |                                   |                                        |       |             |      |                          |
| 14.9                                     |                      |                           |                                   |                                        | 99C   |             |      |                          |

12仮予約完了です。ご精算に進んでください。

なおウィズペットルームに入室するペットの種類・数が未選択の場合、精算へ進むことはできません。 「予約変更・追加ボタン」→ペット項目の変更・追加ボタンよりペット情報を入力してください。

|                                                                                                    |                                                                                |                                                 |                                            |                                    |                                                                       |                         | ご利用ガイド よくある質問                   |
|----------------------------------------------------------------------------------------------------|--------------------------------------------------------------------------------|-------------------------------------------------|--------------------------------------------|------------------------------------|-----------------------------------------------------------------------|-------------------------|---------------------------------|
|                                                                                                    |                                                                                |                                                 |                                            |                                    |                                                                       |                         | 新日本海 フェリー 様 <u>ログアウト</u>        |
| <u> イベージ</u> > 内容照会 )                                                                                                    | > 予約完了                                                                         |                                                 |                                            |                                    |                                                                       |                         |                                 |
| ●●●●●●●●●●●●●●●●●●●●●●●●●●●●●●●●●●●●                                                                                                    | 49412で予約を受け付い<br>そクリックすると精算手続き                                                 | けました。お支払期限までにごれ<br>へ進みます。)                      | 清算ください。                                    |                                    |                                                                       |                         |                                 |
| マイページへ戻る                                                                                                    | 5                                                                              |                                                 |                                            |                                    | 予約変更                                                                  | ・追加予約                   | 取消ご精算                           |
| 申込番号 100                                                                                                    | 549412                                                                         |                                                 |                                            |                                    | A°                                                                    | しに思た                    | 「「「「「「」」」                       |
| 仮予約                                                                                                    |                                                                                |                                                 |                                            | 受付日時<br>精算状況                       | 入力                                                                    | <ul><li>・変更する</li></ul> | 相昇に進                            |
| 便 01                                                                                                    | 1/19(金) 小樽 17:00                                                               | 発→01/20(土) 新潟 09:15                             | 5着                                         | 予約額                                |                                                                       | 6 700 円 精算溶解            | 0.8                             |
| 船名 5/                                                                                                    | べんだあ                                                                           |                                                 |                                            | 払戻手数料                              | -                                                                     | 0円 未精算額                 | 36,700 [7]                      |
| 乗船人数 2:                                                                                                    | 名                                                                              |                                                 |                                            |                                    |                                                                       |                         |                                 |
|                                                                                                    |                                                                                |                                                 |                                            |                                    |                                                                       |                         |                                 |
| 乗船代表者                                                                                                    |                                                                                |                                                 |                                            |                                    |                                                                       |                         |                                 |
| 乗船代表者                                                                                                    | シンニホンカイ フェリー                                                                   | 棵                                               |                                            |                                    |                                                                       |                         |                                 |
| 電話描号                                                                                                    | 080-1234-1234()                                                                | 隽帶)                                             |                                            |                                    |                                                                       |                         |                                 |
| W(CHI')                                                                                                    | 550001                                                                         |                                                 |                                            |                                    |                                                                       |                         |                                 |
| 客室                                                                                                    |                                                                                |                                                 |                                            |                                    |                                                                       |                         |                                 |
| 7=- \ \ \ \                                                                                                    | - ウノブペットI                                                                      | L                                               |                                            |                                    |                                                                       |                         |                                 |
| (個室/定員)                                                                                                    | 2名)                                                                            |                                                 |                                            | μ−ΔNo <del>≸</del>                 | 指定                                                                    |                         |                                 |
| No. (ペッドNo)                                                                                                    | ) (人区分)                                                                        | お名前                                             | 性別                                         | 年齢                                 | 100                                                                   | 10120                   | 扒屎手数封                           |
|                                                                                                    |                                                                                |                                                 |                                            |                                    | ALC: N                                                                | A151                    | And A DOULL                     |
| 1 (未指定)                                                                                                    | 大人                                                                             | シンニホンカイ フェリー                                    | 女性                                         | 28 歳                               | 17,000 FJ                                                             | A151                    |                                 |
| 1 (未指定)<br>2 (未指定)                                                                                                    | 大人                                                                             | シンニホンカイ フェリー<br>シンニホンカイ フェリーコ                   | 女性女性                                       | 28 歳<br>8 歳                        | 17,000 F)<br>8,500 F)                                                 | A151                    | and a noti                      |
| 1 (未指定)<br>2 (未指定)                                                                                                    | 大人                                                                             | シンニホンカイ フェリー<br>シンニホンカイ フェリーコ                   | 女性                                         | 28 歲<br>8 歲                        | 17,000 (*)<br>8,500 (*)                                               | AT51                    |                                 |
| 1 (未指定)<br>2 (未指定)<br>ルーム・ペッドNof                                                                                                    | 大人<br>小人<br>錠                                                                  | シンニホンカイ フェリー<br>シンニホンカイ フェリーコ                   | 女性                                         | 28 歲<br>8 歲                        | 17,000 [*]<br>8,500 [*]                                               | #15I                    |                                 |
| 1 (未指定)<br>2 (未指定)<br>ルーム・ペッドNo#                                                                                                    | 大人<br>小人<br>誌                                                                  | シンニホンカイ フェリー<br>シンニホンカイ フェリーコ                   | 女性                                         | 28 歲<br>8 歲                        | 17,000 [*]<br>8,500 [*]                                               | #15I                    |                                 |
| 1 (未指定)<br>2 (未指定)<br>ルーム・ペッドNet<br>車両                                                                                                    | 大人<br>小人<br>能記                                                                 | シンニホンカイ フェリーコ                                   | 女性                                         | 28 歳<br>8 歳                        | 8,500 [ <sup>4</sup> ]                                                | #15I                    |                                 |
| 1 (未指定)<br>2 (未指定)<br>ルーム・ベッドNoff<br>車両<br>NO. 車両                                                                                                    | 大人<br>小人<br>記述<br>ナンバーブレー                                                      | シンニホンカイ フェリー<br>シンニホンカイ フェリーコ<br>ト 長さ(幅)・排気量    | 女性<br>女性<br>運転者                            | 28 歲<br>8 歲                        | 2000 円<br>17,000 円<br>8,500 円<br>運賃                                   | #151<br>第1号]            | 汕戻手数料                           |
| 1 (未指定)<br>2 (未指定)<br>ルーム・ベッドNot<br>車両<br>No. 車両<br>ありません。                                                                                                    | 大人<br>小人<br>誌<br>ナンバーフレー                                                       | シンニホンカイ フェリー<br>シンニホンカイ フェリーコ<br>ト 長さ(幅)・排気量    | 女性<br>女性<br><b>運転者</b>                     | 28 歳                               | 2000 [7]<br>8,500 [7]<br>運賃                                           | #151<br>割引              | <b>払戻手数</b> 料                   |
| 1 (未指定)<br>2 (未指定)<br>ルーム・ベッドNoR<br>車両<br>No. 車両<br>ありません。                                                                                                    | 大人<br>小人<br>誌記<br>ナンバーブレー                                                      | シンニホンカイ フェリー<br>シンニホンカイ フェリーコ<br>ト 長さ(幅)・排気量    | 女性<br>女性<br>運転者                            | 28 歲<br>8 歲                        | 連載<br>17,000 円<br>8,500 円<br>運賃                                       | #151<br>취리              | <b>払戻手数</b> 利                   |
| 1     (未指定)       2     (未指定)       ルーム・ペッドNoff       車両       No.     車両       ありません。                                                                                           | 大人<br>小人<br>誌<br>ナンバーブレー                                                       | シンニホンカイ フェリーコ シンニホンカイ フェリーコ ト 長さ(幅)・排気量         | 女性<br>女性<br>運転者                            | 28 歳<br>8 歳                        | JER<br>17,000 円<br>8,500 円<br>運賃                                      | #151<br>취당              | 払戻手数料                           |
| 1 (未指定)<br>2 (未指定)<br>ルーム・ベッドNoR<br>車両<br>NO. 車両<br>ありません。<br>ペット<br>No.                                                                                                    | 大人       小人       読定       ナンバープレー       内容                                    | シンニホンカイ フェリー<br>シンニホンカイ フェリーコ                   | 女性<br>女性<br>運転者                            | 28 歳<br>8 歳                        | · JEX<br>17,000 [7]<br>8,500 [7]<br>運賃<br>運賃                          | #151<br>割引              | <b>払戻手数料</b>                    |
| 1     (未指定)       2     (未指定)       ルーム・ペッドNof       車両       No.<                                                                                                    | 大人<br>小人<br>誌<br>・<br>・<br>・<br>・<br>・<br>・<br>・<br>・<br>・<br>・<br>・<br>・<br>・ |                                                 | 女性<br>女性<br>運転者<br>ご利用者<br>少二ホンカイフ         | 28 歳<br>8 歳<br>711-1               | 2017,000 円<br>8,500 円<br>運賃<br>運賃                                     | #151<br>第1号]            | <b>払戻手数料</b>                    |
| 1     (未指定)       2     (未指定)       ルーム・ベッドNoR       車両       No.       ありません。       ペット       No.       3                                                                       | 大人<br>小人<br>誌<br>・<br>・<br>・<br>・<br>・<br>・<br>・<br>・<br>・<br>・<br>・<br>・<br>・ |                                                 | 女性<br>女性<br>運転者<br>ご利用者<br>シニホンカイフ         | 28 歳<br>8 歳<br>11/1-11             | · 建筑<br>17,000 円<br>8,500 円<br>連鎖<br>道道<br>1,200 円                    | #F5I<br>割引              | 払戻手数料<br>払戻手数料                  |
| 1       (未指定)         2       (未指定)         ルーム・ベッドNof         車両         No.         ありません。         ペット         3         食事オプション                                               | 大人<br>小人<br>誌記<br>ナンバーブレー<br>内容<br>りィズペットルーム使用                                 | シンニホンカイ フェリー  シンニホンカイ フェリーコ  ト 長さ(幅)・排気量  114 3 | 女性<br>女性<br>運転者<br>ご利用者<br>シニホンカイフ         | 28 歳<br>8 歳<br>71 <sup>1</sup> - 1 | 速代<br>17,000 円<br>8,500 円<br>運賃<br>3.1,200 円                          | #151<br>割引              | <b>払戻手数利</b>                    |
| 1       (未指定)         2       (未指定)         ルーム・ペッドNoff         車両         No.<                                                                                                  | 大人<br>小人<br>誌<br>サンバーブレー<br>りィズペットルーム使用<br>合事オブション                             |                                                 | 女性<br>女性<br>運転者<br>ご利用者<br>少二ホンカイフ<br>ご利用者 | 28 歳<br>8 歳<br>71リー 1              | · 建筑<br>第500 円<br>建筑<br>· · · · · · · · · · · · · · · · · · ·         | #F5I<br>新5I             | 汕戻手数料                           |
| 1       (未指定)         2       (未指定)         ルーム・ベッドNoR         車両         No.       車両         ありません。         ペット         3         良事オプション         No.         ありません。           | 大人<br>小人<br>ホレ<br>ナンバーブレー<br>ウィズペットルーム使用<br>食事オブション                            |                                                 | 女性<br>女性<br>運転者<br>ご利用者<br>ンニホンカイフ<br>ご利用者 | 28 歳<br>8 歳<br>71リー 1              | · JERK<br>17,000 [7]<br>8,500 [7]<br>運賃<br>運賃<br>1,200 [7]<br>運賃      | #151<br>割引              | <b>払戻手数利</b><br>払戻手数利           |
| 1       (未指定)         2       (未指定)         ルーム・ペッドNoff         車両         No.         ありません。             No.         3             No.         うりません。             No.         3 | 大人<br>小人<br>誌<br>サンバーブレー<br>内容<br>りィズペットルーム使用                                  |                                                 | 女性<br>女性<br>運転者<br>ご利用者<br>シニホンカイフ<br>ご利用者 | 28 歳<br>8 歳<br>71リー 1              | · 建筑<br>17,000 [7]<br>8,500 [7]<br>連筑<br>1,200 [7]<br>· 連筑            | #151<br>第151            | <u>払戻</u> 手数料<br>払戻手数料<br>払戻手数料 |
| 1       (未指定)         2       (未指定)         ルーム・ベッドNof         車両         No.         ありません。         ペット         名         クマート         No.         3         マイページへ戻る           | 大人<br>小人<br>誌<br>・<br>・<br>・<br>・<br>・<br>・<br>・<br>・<br>・<br>・<br>・<br>・<br>・ |                                                 | 女性<br>女性<br>運転者<br>ご利用者<br>シニホンカイフ         | 28 歳<br>8 歳<br>71リー 1              | · 建筑<br>17,000 円<br>8,500 円<br>運賃<br>11,200 円<br>· 運賃<br>· 運賃<br>· 運賃 | ***51                   |                                 |